## 1. Recuperação de Senha

1.1. Acesse a página de login do Outlook Web (<u>https://outlook.office365.com/</u>), clique no link "Não consegue acessar sua conta?" e depois na opção "Conta corporativa ou de estudante".

| Outlook                                                         | Outlook                                                                |
|-----------------------------------------------------------------|------------------------------------------------------------------------|
| Microsoft Entrar                                                | Microsoft<br>Com qual tipo de conta você<br>precisa de ajuda?          |
| Email, telefone ou Skype                                        | Conta corporativa ou de estudante<br>Criado por seu departamento de TI |
| Não tem uma conta? Crie uma!<br>Não consegue acessar sua conta? | R Conta pessoal<br>Criado por você                                     |
| Avançar                                                         | Voltar                                                                 |

**1.2.** Na tela apresentada, digite seu endereço de e-mail, os caracteres do teste de *captcha* e depois clique em "**Avançar**".

| Voltar para sua conta                                                                                                 |
|----------------------------------------------------------------------------------------------------|
| Quem é você?                                                                                                    |
| Para recuperar sua conta, comece inserindo seu email ou nome de usuário e os caracteres na imagem ou no áudio abaixo. |
| Email ou Nome de Usuário: *                                                                                           |
| Exemplo: usuário@contoso.onmicrosoft.com ou usuário@contoso.com                                                       |
|                                                                                                    |
| Insira os caracteres da imagem ou as palavras do áudio. *                                                             |
| Avançar Cancelar                                                                                                    |

**1.3.** Na tela seguinte, mantenha a opção selecionada em **"Esqueci minha senha**" e clique em **"Avançar**".

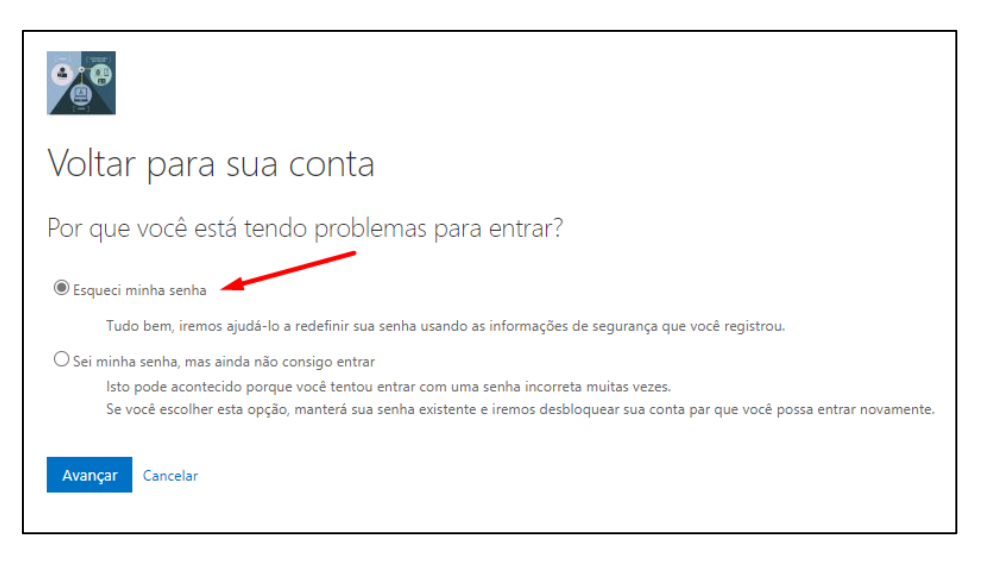

- 1.4. Serão apresentadas as opções de contato para recuperação de senha. Selecione a opção "Inserir um código do meu aplicativo autenticador". Esse código é gerado no aplicativo *Microsoft Authenticator* e possui 6 dígitos.
- 1.5. Abra o aplicativo *Microsoft Authenticator* em seu celular e clique no registro da sua conta. Será aberta uma tela que conterá um "código de senha de uso único" de 6 dígitos. Digite esse código no campo solicitado na página de recuperação de senha e clique em "Avançar".

|                                                                                                    | <u>ج</u>                                                                                                    | ŝ |
|----------------------------------------------------------------------------------------------------|----------------------------------------------------------------------------------------------------|---|
|                                                                                                    | JUSTIÇA FEDERAL DA 3a<br>REGIÃO - TRF3R                                                                                  |   |
| Voltar para sua conta                                                                                                    | trf3.jus.br                                                                                                    |   |
| etapa de verificação 1 > escolher uma nova senha                                                                                                    | Notificações habilitadas<br>Você pode usar este dispositivo para aprovar<br>notificações para verificar as suas entradas |   |
| Escolha o método de contato que devemos usar para verificação:                                                                                                    |                                                                                                    |   |
| O Inserir o meu email alternativo       Insira o código exibido em seu aplicativo autenticador.         Inserir um código do meu       Insira seu código de verificação | Configurar entrada pelo telefone<br>Entrar sem uma senha                                                                 | > |
| aplicativo autenticador<br>Avançar                                                                                                    |                                                                                                    | > |
|                                                                                                    | E Atualizar as informações de segurança                                                                                  | > |
| Cancelar                                                                                                    | Examinar atividades recentes                                                                                             | > |

**1.6.** Após validado o código do aplicativo, será apresentada a tela para inserção da nova senha. Digite-a e confirme-a no campo abaixo e clique em "**Concluir**". Dessa forma, a senha terá sido alterada com sucesso.

|                                                           | •            |
|-----------------------------------------------------------|--------------|
| Voltar para sua conta                                     | $\mathbf{N}$ |
| etapa de verificação 1 √ > <b>escolher uma nova senha</b> |              |
| * Insira a nova senha:                                    |              |
| * Confirme a nova senha:                                  |              |
| Concluir Cancelar                                         |              |

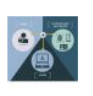

∕oltar para sua conta 列 Sua senha foi redefinida

## 2. Desbloqueio de Conta

Caso tenha havido um bloqueio da conta por causa de tentativas sucessivas de senha errada ou por outro motivo, deve-se realizar o desbloqueio da conta, seguindo os passos abaixo.

 2.1. Siga até o passo 1.2 da seção de Redefinição de Senha. Na tela seguinte, selecione a opção "Sei minha senha, mas ainda não consigo entrar" e clique em "Avançar"

| <b>e</b>                                                                                                    |
|----------------------------------------------------------------------------------------------------|
| Voltar para sua conta                                                                                                    |
| Por que você está tendo problemas para entrar?                                                                               |
| O Esqueci minha senha                                                                                                    |
| Tudo bem, iremos ajudá-lo a redefinir sua senha usando as informações de segurança que você registrou.                       |
| 🖲 Sei minha senha, mas ainda não consigo entrar 🧹                                                                            |
| Isto pode acontecido porque você tentou entrar com uma senha incorreta muitas vezes.                                         |
| Se você escolher esta opção, manterá sua senha existente e iremos desbloquear sua conta par que você possa entrar novamente. |
| Avançar Cancelar                                                                                                    |
|                                                                                                    |

- 2.2. Depois realize o procedimento com o uso do aplicativo Microsoft Authenticator inserindo o "código de senha de uso único", conforme os passos 1.4 e 1.5 da seção de Redefinição de Senha.
- **2.3.** Após validado o código do aplicativo, a conta terá sido desbloqueada, liberada para login com a senha atual.

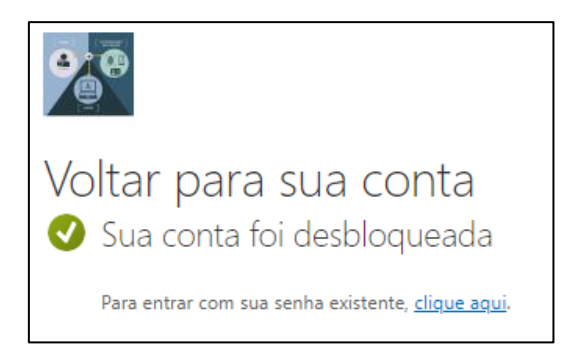